۱- آخرین نسخه نرم افزار v2rayN را از طریق وبسایت دانلود و نرم افزار رو باز کنید، در منوی بالای صفحه گزینه Subscription group رو انتخاب کنید و در پنجره باز شده گزینه اول Subsciption group Settings رو انخاب کنید.

| E Servers | B Subscription group & Settings O         | Reload Check Update | 0 H  | elp 🜒 Promotion |           | :   |
|-----------|-------------------------------------------|---------------------|------|-----------------|-----------|-----|
|           | Subscription group Settings               |                     |      |                 |           |     |
| Туре      | Update subscription without proxy         | dress               | Port | Security        | Transport | TLS |
|           | Update subscription with proxy            |                     |      |                 |           |     |
|           | Update current subscription without proxy |                     |      |                 |           |     |
|           | Update current subscription with proxy    |                     |      |                 |           |     |
|           |                                           |                     |      |                 |           |     |
|           |                                           |                     |      |                 |           |     |

۲- در پنجره باز شده بر روی + کلیک کنید، در جای خالی اول (remarks) تایپ کنید Acroti و در جای خالی دوم (Ur) لینک اختصاصى خود را وارد كرده و بر روى Confirm كليك كنيد تا تنظيمات ذخيره شود و پنجره Subscription group Settings رو ببندید.

|                                                                                                    | Subscription gro                                         | bscription group Settings ×        |                                                                  |      |  |
|----------------------------------------------------------------------------------------------------|----------------------------------------------------------|------------------------------------|------------------------------------------------------------------|------|--|
| Address                                                                                                  | + Add                                                    | ■ Delete                           |                                                                  |      |  |
|                                                                                                    | Remarks                                                  | Url(Optional) Enabled.             | Automatic update User Agent                                      | Sort |  |
|                                                                                                    |                                                          | Subscription group Settings        |                                                                  |      |  |
|                                                                                                    |                                                          | Subscription group                 |                                                                  |      |  |
|                                                                                                    |                                                          | Remarks Acroti                     |                                                                  |      |  |
|                                                                                                    |                                                          | Url(Optional)                      | Group please leave blank here نینک سایسکریپشن رو اینجا قرار بدید | :    |  |
|                                                                                                    |                                                          | Enabled Update                     | odate                                                            |      |  |
|                                                                                                    |                                                          | Automatic update interval(minutes) | 0                                                                |      |  |
|                                                                                                    |                                                          | User Agent                         | Group please leave blank here                                    |      |  |
| Refresh                                                                                                  |                                                          | Remarks regular filter             | Group please leave blank here                                    |      |  |
|                                                                                                    |                                                          | Convert target type                | Please leave blank if no conversion is required                  | •    |  |
| ws/amd64)                                                                                                |                                                          | Sort                               | 0                                                                |      |  |
| 1:<br>hefly.net/100mb.test [http1091<br>hefly.net/100mb.test [http1091<br>hefly.net/100mb.test [http1091 | 1 -> proxy10911]<br>1 -> proxy10911]<br>2 -> proxy10912] |                                    | Confirm Cancel                                                   |      |  |

hefly net/100mh test (http://gi2 -> provv10912

۳- بر روی Subscription group مجدد کلیک نمایید، در منوی باز شده بر روی Subscription with proxy کلیک نمایید.

| All + Subscription group S                                                | Settings                                                                     |        |      |          |           |     |
|---------------------------------------------------------------------------|------------------------------------------------------------------------------|--------|------|----------|-----------|-----|
|                                                                           |                                                                              |        |      |          |           |     |
| Type<br>Update subscription<br>Update current subs<br>Update current subs | without proxy<br>with proxy<br>cription without proxy<br>cription with proxy | ddress | Port | Security | Transport | TLS |

۴- کانفیگ ها اضافه شده و با تست کانفیگ های شماره گذاری شده میتونید به مناسب ترین گزینه با زدن دکمه Enter روی اون کانفیگ و استفاده از منوی System proxy پایین صفحه و قرار دادن روی گزینه Set system proxy متصل بشید. کانفیگ اول که با نام متفاوت اضافه شده بیانگر حجم مصرف شده، حجم کل و روزهای باقیمانده اکانت است. برای مشاهده حجم و زمان باقیموندتون کافیه روی دکمه آپدیت که در مرحله قبل اشاره شد کلیک کنید.

|     | Servers       | 🖁 Subscription group 🔹 Settings           | O Reload O Check Update           | Ø H  | elp 🌒 Promotion |           | :   |            |
|-----|---------------|-------------------------------------------|-----------------------------------|------|-----------------|-----------|-----|------------|
| All | Acroti        | + + Servers Filter, press Enter to ex     |                                   |      |                 |           |     |            |
|     | Type<br>ماندہ | Remarks<br>زمان باقیماندہ حجم کل حجم باقی | Address<br>زمان آخرین آیدیت اکانت | Port | Security        | Transport | TLS | Subs group |
| 1   | Trojan        | 5.305,200GB Remain:30days                 | 08.162023.07.12.time              | 816  |                 | tcp       | tls | Acroti     |
| 2   | VLESS         | de_Acroti_1                               |                                   |      |                 |           |     | Acroti     |
| 3   | VLESS         | de_Acroti_2                               |                                   |      |                 |           |     | Acroti     |
| 4   | VLESS         | de_Acroti_3                               |                                   |      |                 |           |     | Acroti     |
| 5   | VLESS         | de_Acroti_4                               |                                   |      |                 |           |     | Acroti     |
| 6   | VLESS         | de_Acroti_5                               |                                   |      |                 |           |     | Acroti     |